# Configurar notificações de eventos do Catalyst Center para Webex

## Contents

| Introdução                       |
|----------------------------------|
| Pré-requisitos                   |
| Requisitos                       |
| Componentes Utilizados           |
| Configurar                       |
| Criação do Webex Bot             |
| Criação De Sala Webex            |
| Criação de Notificação de Evento |
| Verificar                        |

## Introdução

Este documento descreve como configurar as Notificações de Evento do Cisco Catalyst Center para enviá-las às Equipes do Webex.

## Pré-requisitos

#### Requisitos

Conhecimento básico sobre:

- Notificações do Cisco Catalyst Center
- Webex Teams

**Componentes Utilizados** 

- Cisco Catalyst Center 2.3.5.x
- Webex Teams

As informações neste documento foram criadas a partir de dispositivos em um ambiente de laboratório específico. Todos os dispositivos utilizados neste documento foram iniciados com uma configuração (padrão) inicial. Se a rede estiver ativa, certifique-se de que você entenda o impacto potencial de qualquer comando.

### Configurar

Criação do Webex Bot

- 1. Entre na página Webex for Developers para criar um novo Webex Bot.
- 2. Faça login usando sua conta Webex Teams.
- 3. Adicione um Bot Name, Bot Username, selecione um Icon e adicione uma descrição para o campo App Hub Description. Crie o inferior clicando na opção Add Bot.

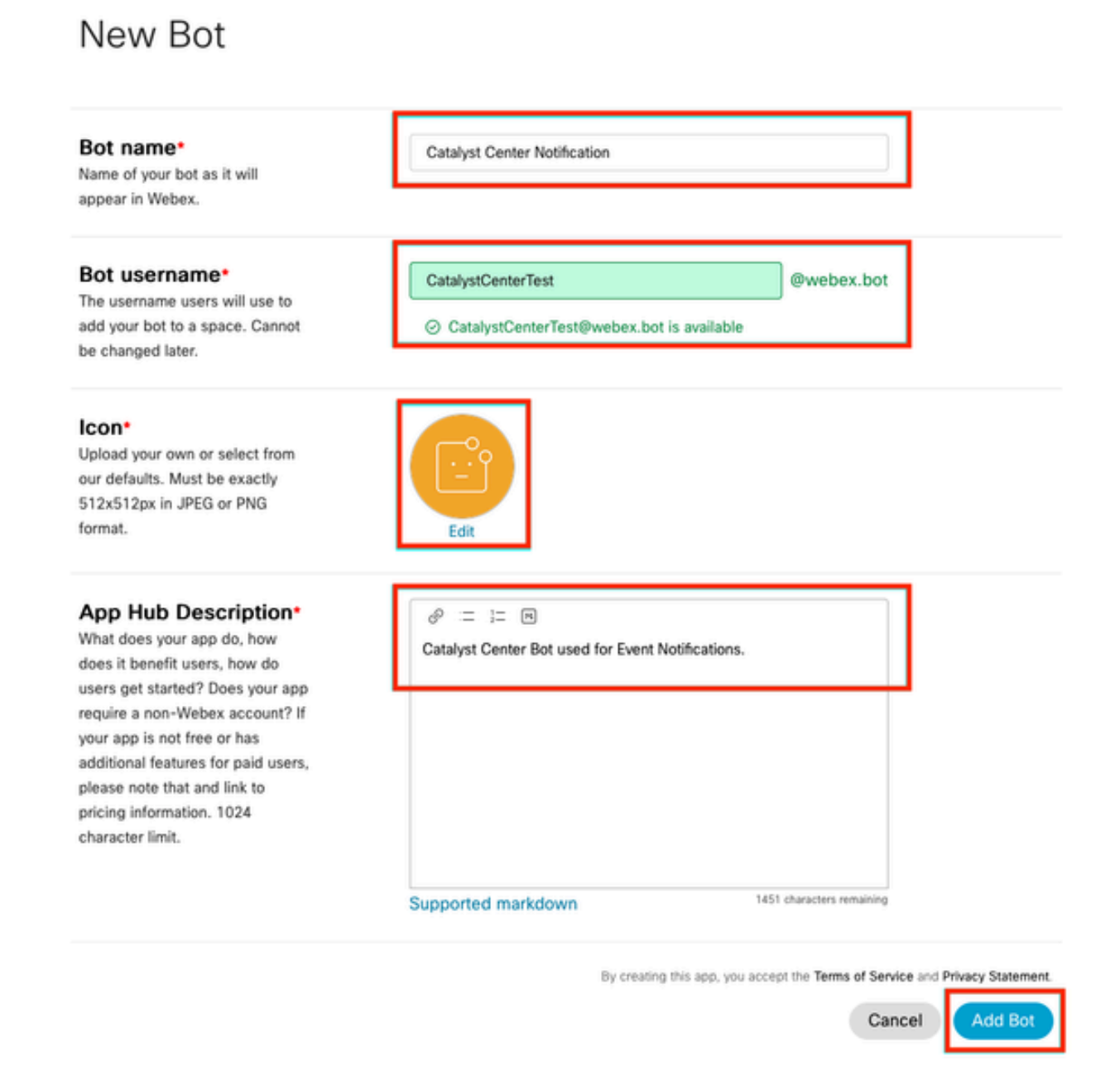

4. Copie os valores de Boot Access Token e Boot Username.

## Congratulations! 🎉

### Catalyst Center Notification is one step closer to becoming a reality.

#### Catalyst Center Notification

Next Step: Use your Bot Access Token to set up your webhook and finish building your bot.

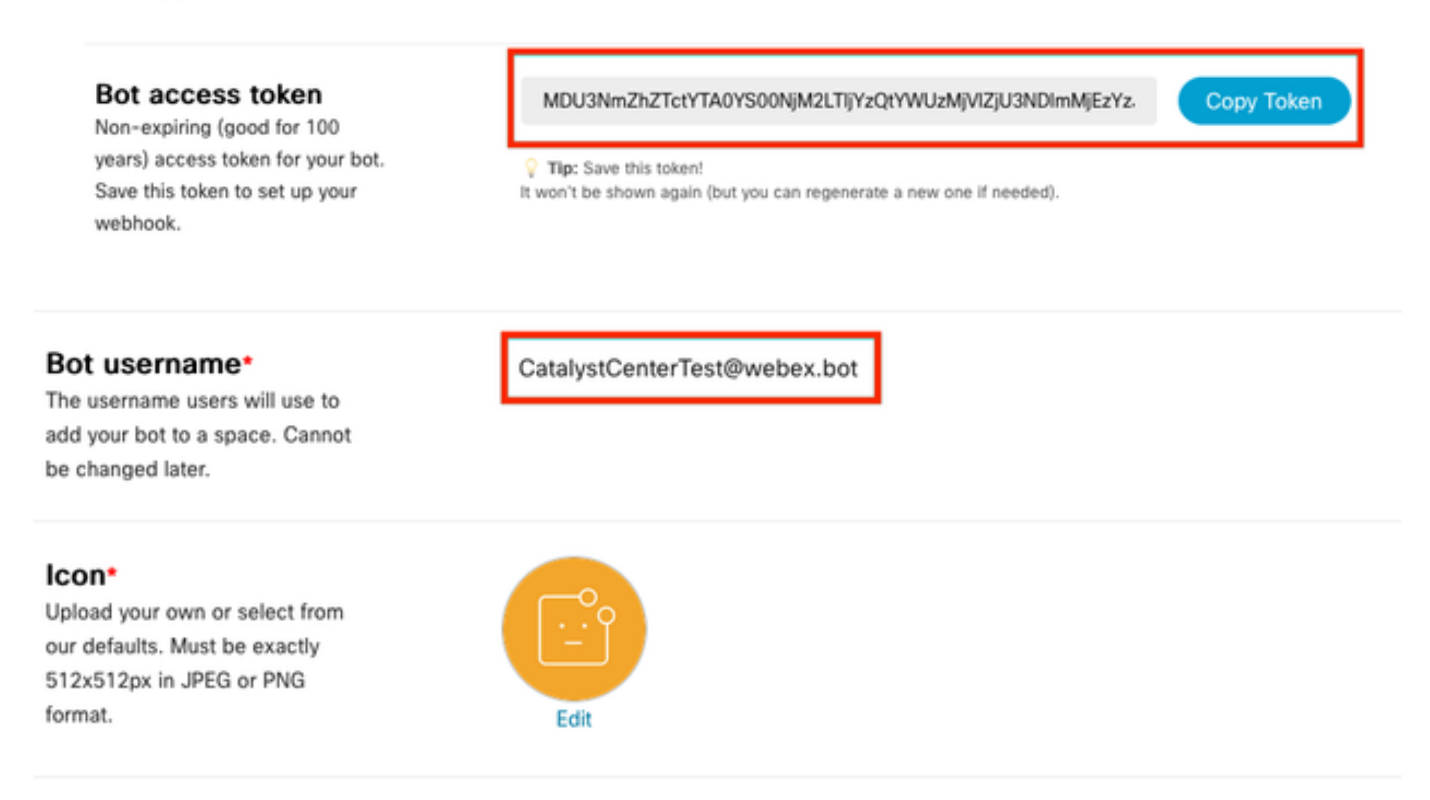

#### Criação De Sala Webex

1. Em Equipes do Webex, prossiga para criar uma Sala do Webex clicando no botão '+' seguido por um clique na opção Criar um espaço.

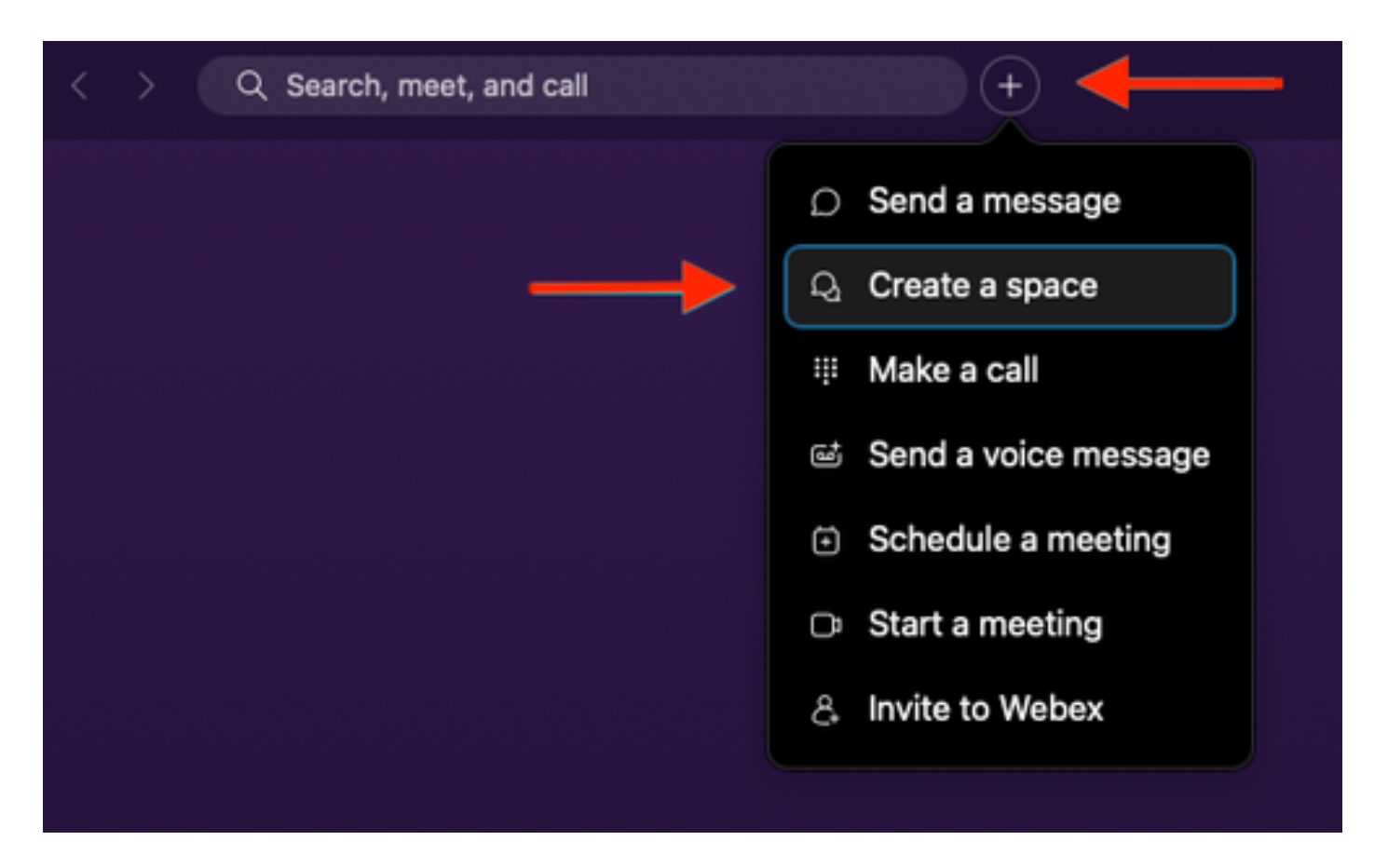

2. Adicione um nome para o espaço, seguido pela adição do Bot Username no campo Add People by Name ou Email. Continue para criar o espaço.

|   | Create a space                                                                                                    |
|---|----------------------------------------------------------------------------------------------------|
|   | Start a group conversation with others.                                                                                                    |
|   | Catalyst Center Notifications                                                                                                    |
|   | Q CatalystCenterTest@webex.bot                                                                                                    |
| - | CatalystCenterTest@webex.bot                                                                                                    |
|   | a for a for |
|   | Make this space public Close Create Anyone in your organization can find and join a public space.                                                                                                    |

3. Para usar o espaço de equipes do Webex no Catalyst Center para notificações de eventos, é

necessário ter o valor de ID da sala do Webex para o espaço que foi criado. Insira o próximo <u>URL</u> para obter o valor solicitado.

4. Clique na opção Run para obter as informações detalhadas do espaço do Webex que foi criado.

| webex for Developers                                                                                                    | Documentation Blog Support Resources v                                                                                                    | Q se                    | earch 🧕                                  |
|----------------------------------------------------------------------------------------------------|----------------------------------------------------------------------------------------------------|-------------------------|------------------------------------------|
| Organizations Partner Management Partner Tags People Recording Report Recordings Report Templates Reports Reports Reports Detailed Call Histore | List Rooms<br>List rooms to which the authenticated user belongs to.<br>The title of the room for 1:1 rooms will be the display name of the<br>opace.<br>Long result sets will be split into pages.<br>Nown Limitations: The underlying database does not support natural<br>sorting by lastactivity and will only sort on limited set of results,<br>which are pulled from the database in order of roomId. For users or<br>bots in more than 3000 spaces this can result in anomalies such as<br>spaces that have had recent activity not being returned in the results<br>when sorting by lastacivity. | Try it Example          | amild, type, sortBy, max).               |
| Resource Group<br>Memberships<br>Resource Groups                                                                                                | Query Parameters ^<br>teamId<br>string<br>List rooms associated with a team, by ID. Cannot be set in<br>combination with acadimb \ infrareor                                                                                                    | Query Parameters        | e.g. Y2lzY29zcGFyazovL3VzL1JPT00v        |
| Roles<br>Room Tabs<br>Rooms                                                                                                    | type<br>sing<br>List rooms by type. Cannot be set in combination with                                                                                                    | type<br>orgPublicSpaces | e.g. group<br>e.g. true                  |
| GET List Rooms                                                                                                    | orgPublicSpaces. Possible values: direct, group                                                                                                    | from                    | e.g. 2022-10-10T17:00:00.000Z            |
| GET Get Room Details                                                                                                    | orgPublicSpaces<br>boolean<br>Shows the org's public spaces joined and unjoined. When set the<br>result list is sorted by the madePublic timestamp.                                                                                                    | to<br>sortBy            | e.g. 2022-10-11T17:00:00.000Z<br>e.g. id |
| GET Get Room Meeting<br>Details<br>PUT Update a Room                                                                                            | from<br>string<br>Filters rooms, that were made public after this time. See<br>madePublic timestamp                                                                                                    | max                     | e.g. 100                                 |

5. Copie o valor de ID do espaço do Webex criado a partir da resposta recebida.

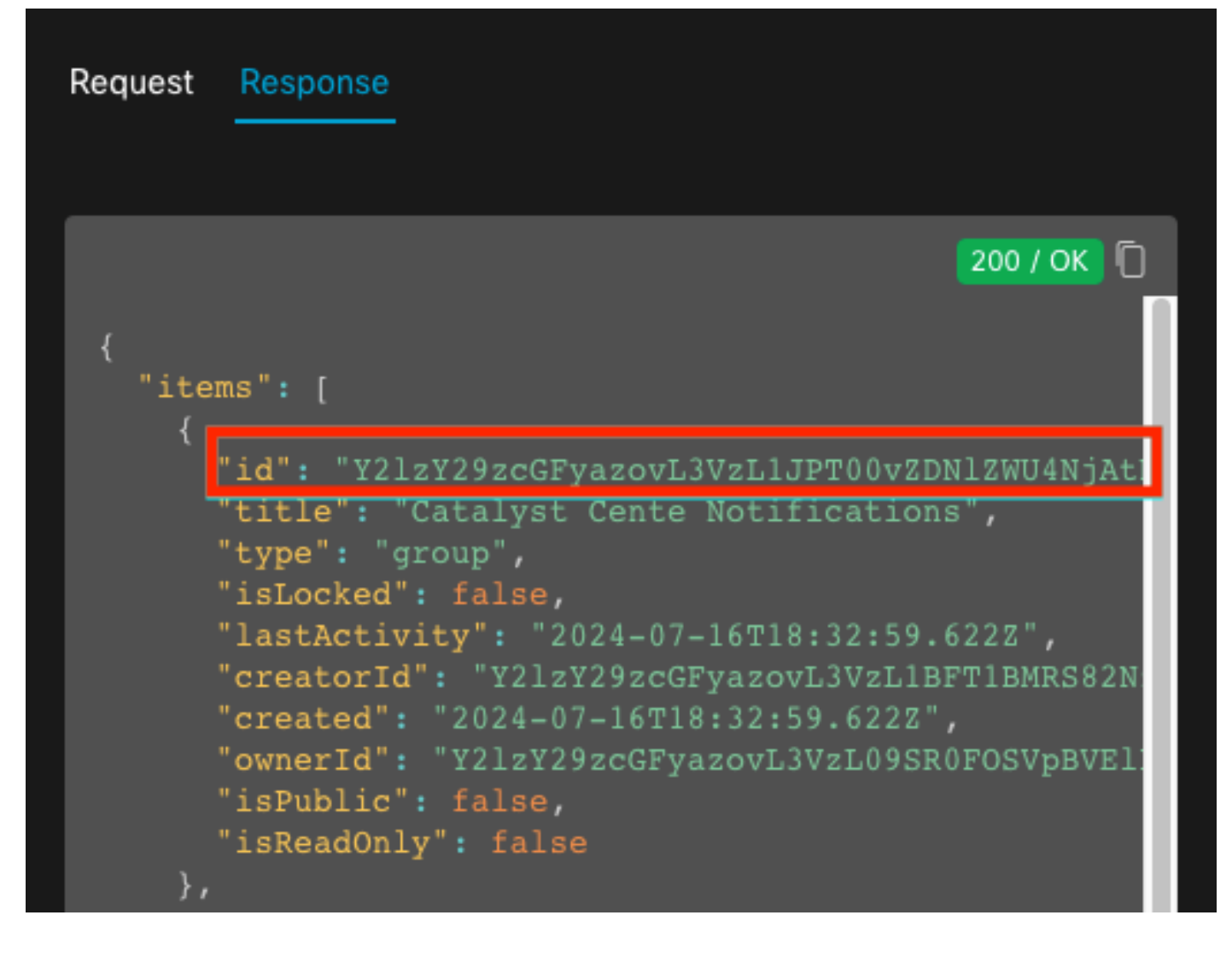

#### Criação de Notificação de Evento

- 1. No Catalyst Center, navegue para Platform > Developer Toolkit > Event Notifications > Notifications e crie uma nova notificação.
- 2. Para a Etapa 1 (Selecionar site e eventos), selecione os sites e eventos correspondentes para assinar a nova notificação.
- 3. Na Etapa 2 (Selecionar canais), selecione a opção WEBEX.

| Step | 2 | - | Select | Channel | S |
|------|---|---|--------|---------|---|
|------|---|---|--------|---------|---|

Choose the notification channels

|                                                               | P                                                                                                |                                                                   |                                                                  | W                                                                                        |
|---------------------------------------------------------------|--------------------------------------------------------------------------------------------------|-------------------------------------------------------------------|------------------------------------------------------------------|------------------------------------------------------------------------------------------|
| EMAIL<br>Send an Email notification<br>Supported Events (1/1) | PAGERDUTY<br>POST Cisco DNA Center Event<br>Notifications to Pagerdury<br>Supported Events (1/1) | REST<br>Send the data via HTTP push API<br>Supported Events (1/1) | SYSLOG<br>Send data to a Syslog server<br>Supported Events (1/1) | WEBEX<br>POST Cisco DNA Center Event<br>Notifications to WEBEX<br>Supported Events (1/1) |

4. Durante a Etapa 3 (Configurações do WEBEX), prossiga para Criar uma Nova Instância.

5. Adicione um Nome de Instância. Cole a ID do espaço do Webex no campo ID da sala do Webex. Cole o valor do Bot Access Token no campo Webex Bot Access Token.

## Step 3 - WEBEX Settings

Configure the WEBEX channel settings for this notification

| SERVICE CONFIGURATION O Select Existing Instance Create New Instance             |
|----------------------------------------------------------------------------------|
| Instance Name*<br>Webex Notification                                             |
| Webex URL*<br>https://webexapis.com/v1/messages                                  |
| Webex Room Id*                                                                   |
| Y2IzY29zcGFyazovL3VzL1JPT00vZDNIZWU4NjAtNDNhMS0xMWVmLWJIZjEtNGRi<br>OTU1ZTUzZjE2 |
| Webex Bot Access Token*<br>MDU3NmZhZTctYTA0YS00NjM2LTIj HIDE                     |

6. Na Etapa 4 (Nome e Descrição), adicione um Nome e Descrição para sua notificação.

# Step 4 - Name and Description

Provide a name and short description for your notification

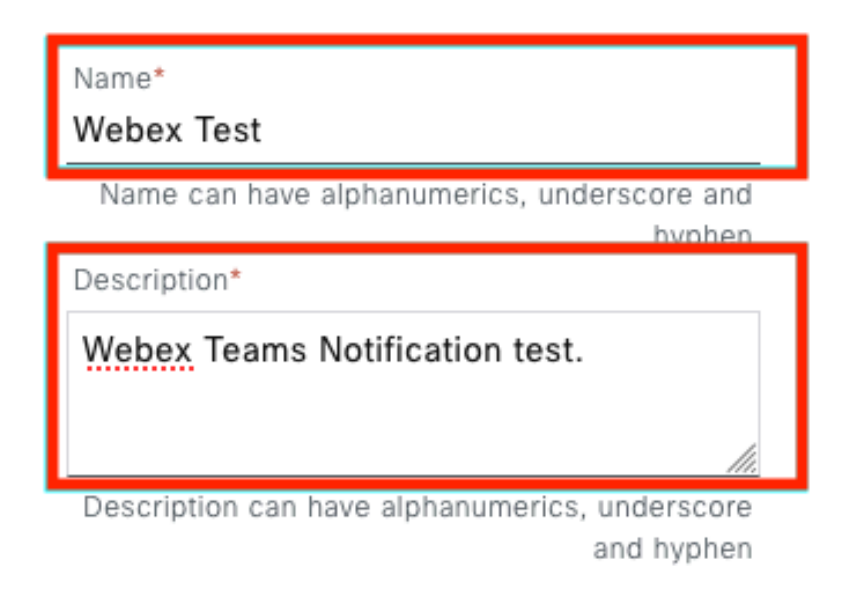

7. Clique em Finalizar para concluir a notificação.

#### Summary

Review your notification and make any changes. If you are satisfied, select "Finish" to complete this workflow

| Y | Name and Description   | Edit                                                                         |
|---|------------------------|------------------------------------------------------------------------------|
|   | Name                   | Webex Test                                                                   |
|   | Description            | Webex Teams Notification test.                                               |
| ~ | Site and Events Edit   |                                                                              |
|   | Sites (0)              |                                                                              |
|   | Events (1)             | Switch Unreachable                                                           |
| ~ | WEBEX Settings Edit    |                                                                              |
|   | Webex URL              | https://webexapis.com/v1/messages                                            |
|   | Webex Room Id          | Y2IzY29zcGFyazovL3VzL1JPT00vZDNIZWU4NjAtNDNhMS0xMWVmLWJIZjEtNGRiOTU1ZTUzZjE2 |
|   | Webex Bot Access Token | *****                                                                        |

|  | ( | Back | Finish |
|--|---|------|--------|

## Verificar

Para testar se as notificações estão sendo recebidas pelas equipes do Webex, no Catalyst Center, navegue para Plataforma > Developer Toolkit > Notificações de evento > Catálogo de eventos, procure o evento que você assinou no momento de fazer a notificação e clique nele no nome.

| ■ Cisco DNA Center                        |                    | Platform / Developer Toolkit |          |          | 04       |
|-------------------------------------------|--------------------|------------------------------|----------|----------|----------|
| APIs Integration Flows Event Notification | ns                 |                              |          |          |          |
| Notifications Event Catalog               |                    |                              |          |          |          |
|                                           |                    |                              |          |          |          |
| Q switch unre                             |                    |                              |          |          | $\times$ |
| Event ID 🔺                                | Name               | Туре                         | Category | Severity |          |
| NETWORK-NON-FABRIC_WIRED-1-200            | Switch Unreachable | NETWORK                      | ALERT    | 1        |          |

Continue clicando na opção Try-it Now seguida pela opção Publish.

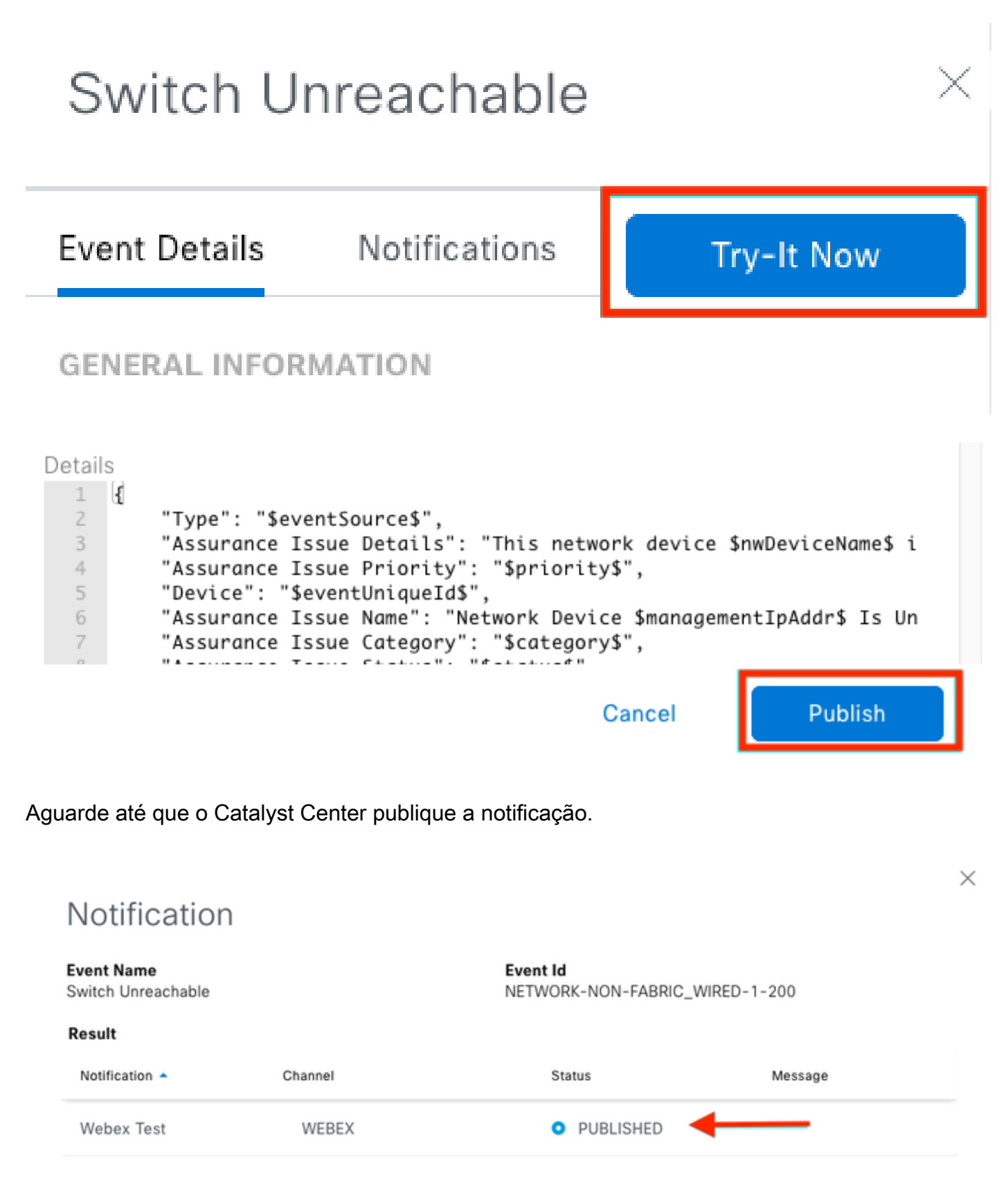

A notificação é publicada no grupo de espaço Webex Teams.

| Cata | alyst Cente Notific          | ations 🕁                                                         | (                                              |     | Ме | et |
|------|------------------------------|------------------------------------------------------------------|------------------------------------------------|-----|----|----|
| Mes  | sages People (2)             | Content Meetings + Apps                                          | Share a file ) 🕞 Send a GIF ) ( & Add people ) | 2 0 | ٦  | ¢  |
| _    |                              |                                                                  | New messages                                   |     |    |    |
|      | Catalyst Center Notification | n 1:20 p.m.                                                      |                                                |     |    |    |
|      | Cisco DNA Cen                | ter Notification                                                 |                                                |     |    |    |
|      | Source DNA<br>Center IP:     | 192.168.31.11                                                    |                                                |     |    |    |
|      | Severity:                    | 1                                                                |                                                |     |    |    |
|      | Category:                    | ALERT                                                            |                                                |     |    |    |
|      | Timestamp:                   | 2024-07-16 19:20:00                                              |                                                |     |    |    |
|      | Issue Name:                  | Network Device 172.19.255.2 Is<br>Unreachable From Controller    |                                                |     |    |    |
|      | Issue Description:           | This network device<br>Border1.Pod2.com is unreachable           |                                                |     |    |    |
|      |                              | from controller. The device role is<br>BORDER:DEFAULT:MAP-SERVER |                                                |     |    |    |
|      | Issue Status:                | resolved                                                         |                                                |     |    |    |
|      | Cisco DNA Center Is          | sue Details                                                      |                                                |     |    |    |

#### Sobre esta tradução

A Cisco traduziu este documento com a ajuda de tecnologias de tradução automática e humana para oferecer conteúdo de suporte aos seus usuários no seu próprio idioma, independentemente da localização.

Observe que mesmo a melhor tradução automática não será tão precisa quanto as realizadas por um tradutor profissional.

A Cisco Systems, Inc. não se responsabiliza pela precisão destas traduções e recomenda que o documento original em inglês (link fornecido) seja sempre consultado.